# БЕЗЖИЧЕН USB АДАПТЕР

D-Link Wireless N 150 High-Gain USB Adapter DWA-127

#### Ръководство на потребителя

#### СЪДЪРЖАНИЕ НА ОПАКОВКАТА

Wireless N 150 High-Gain USB Adapter DWA-127

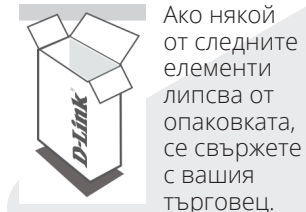

Инсталационен диск

#### СИСТЕМНИ ИЗИСКВАНИЯ

- Компютър с: Windows® XP, Vista®, 7, 8,
- CD-ROM (трябва да поддържа 80mm Mini CD)
- 802.11n, 802.11g, безжична връзка
- 300 MHz процесор и най-малко 65MB RAM памет
- Свободен USB порт

## НАСТРОЙКА НА ПРОДУКТА

# С СЪС СЪВЕТНИК ЗА НАСТРОЙКА

CD-то съдържа всички инструкции, необходими за настройване на DWA-127

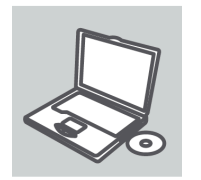

Поставете СD-то в устройството за CD на вашия компютър. Съветникът за настройка би трябвало да се стартира автоматично. Уверете се, че интернет връзката ви е активна. (Все още не включвайте DWA-127 в USB порта)

### СЪВЕТНИК ЗА НАСТРОЙКА

x D-Link English Изберете своя език от списъка с опции и следвайте стъпките на съветника, за да завършите настройката на DWA-127

#### ПРЕДИ ДА ИНСТАЛИРАТЕ НОВИЯ БЕЗЖИЧЕН АДАПТЕР D-LINK, МОЛЯ, ПРОВЕРЕТЕ СЛЕДНОТО:

- Премахнете всички предишни инсталации на безжични адаптери.
- Деактивирайте вградените безжични и Ethernet адаптери.
- Проверете настройките, като SSID и настройките за защита на мрежите, към които искате да се свържете.

#### РАЗРЕШАВАНЕ НА ПРОБЛЕМИ

ПРОБЛЕМИ С ИНСТАЛАЦИЯТА И КОНФИГУРАЦИЯТА

#### 1. Какво да правя, ако си изгубя СD-то?

СD-то съдържа софтуерни драйвери и ръководство, с които можете да се сдобиете и от D-Link (вижте "Техническа поддръжка" по-долу). Windows XP, Vista, Windows 7, Windows 8 в повечето случаи автоматично инсталират правилните драйвери.

**2.** Ами ако си забравя безжичния шифриращ ключ? Безжичният шифриращ ключ се конфигурира при точката за безжичен достъп, рутера или рутера на DSL модема. Ако не можете да се сдобиете със своя шифриращ ключ, единственото решение е да преконфигурирате своята точка за достъп/рутер така, че да ползва нов шифриращ ключ. Моля, свържете се с производителя на вашата точка за безжичен достъп/рутер на DSL модем.

#### 3. Защо не се получава безжична връзка?

- Проверете дали вашия DWA-127 е вкаран добре в USB порта или се опитайте да вкарате DWA-127 в друг USB порт, ако има свободен.
- Светодиодът на DWA-127 би трябвало да свети; в противен случай може да има физически дефект на USB порта, или пък драйверът не е инсталиран правилно.
- Уверете се, че безжичните настройки на DWA-127 съвпадат с настройките на вашата точка за достъп/рутер. Моля, проверете и потвърдете настройките за:
  - Име на безжична мрежа (SSID)
  - Безжичен шифриращ ключ
- Метод на безжична защита (напр. WEP , WPA 2)
- За да проверите дали има безжична връзка, вижте в системната ниша на Windows (долу вдясно). Червеният цвят означава, че няма установени валидни връзки.
- Проверете дали интернет връзката ви работи добре на други компютри.
- Уверете се, че сте спазили и изпълнили процеса за инсталация на софтуера; в противен случай, моля, преинсталирайте софтуера. Светодиодът на DWA-127 трябва да се включи след инсталацията на софтуера.

#### 4. Кои операционни системи поддържа DWA-127?

DWA-127 поддържа всички популярни операционни системи, включително Microsoft Windows XP/ Vista/Windows 7/ Windows 8.

Бележка: Ако не можете да се свържете, вижте раздела

"Отстраняване на неизправности" в ръководството на продукта или в CD-то на безжичния USB мини адаптер D-Link DWA-127.

#### допълнителна информация

Допълнителна информация за продукта и декларация за съответствие може да бъде намерена на: www.polycomp.bg

#### ТЕХНИЧЕСКА ПОДДРЪЖКА

Преди да се свържете с нашата техническа поддръжка, си подгответе следната информация:

- 1. Модел и номер на продукта (например DWA-127)
- 2. Версия на хардуера
- 3. Сериен номер (s/n)
- Web: http://dlink.com e-mail: bg-dlink@dlink.com